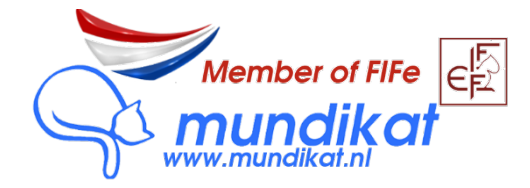

## Hoe vraag ik stambomen aan voor mijn nest in MyCats?

1. Log in op <u>https://mycats.mundikat.nl</u>

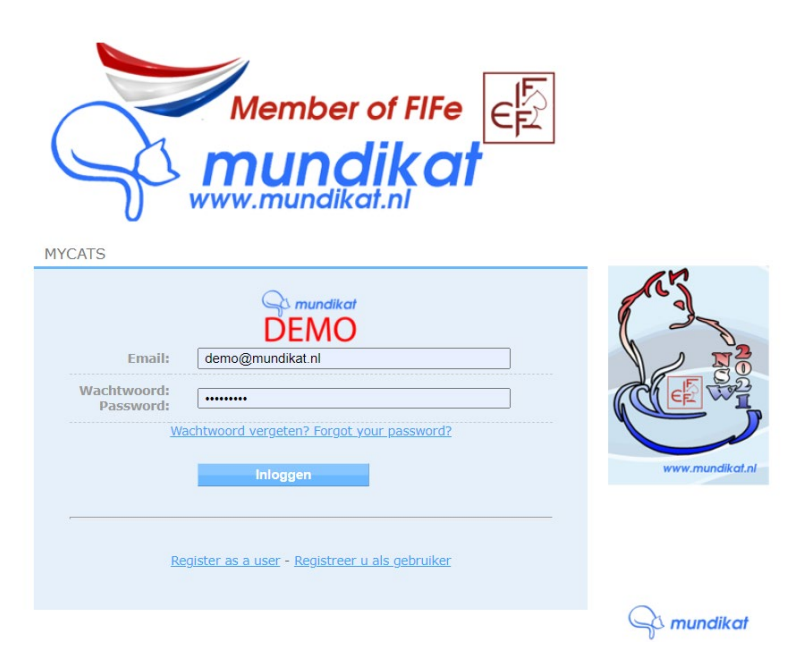

2. Klik op het tabblad "KATTEN":

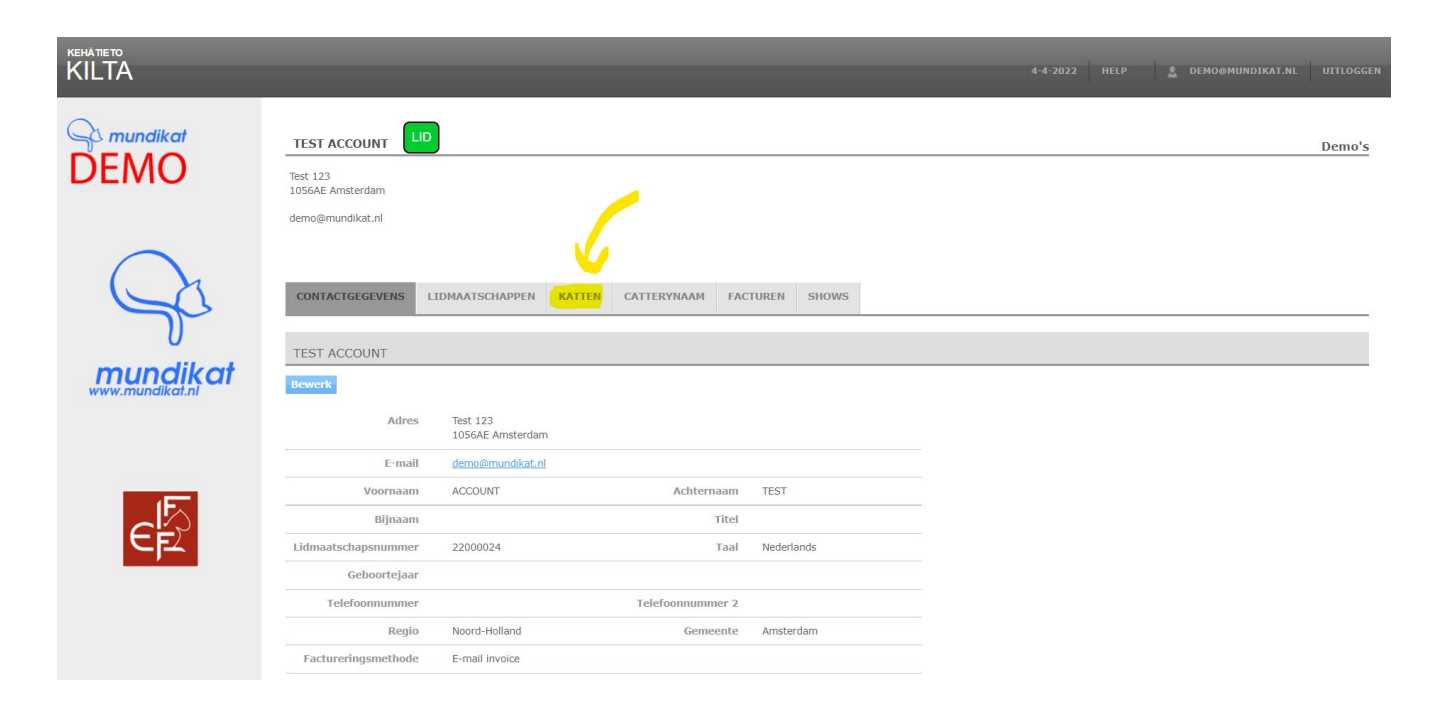

3. Selecteer de moederpoes van het nest uit de lijst met kittens:

| KILTA             |                                                                  | _                                          |                            |                  |                      | 4-4-2022             | HELP 💄 | DEMO@MUNDIKAT.NL | UITLOGGE |
|-------------------|------------------------------------------------------------------|--------------------------------------------|----------------------------|------------------|----------------------|----------------------|--------|------------------|----------|
| Contract mundikat | TEST ACCOUNT<br>Test 123<br>1056AE Amsterdam<br>demo@mundikat.nl | LID                                        |                            |                  |                      |                      |        |                  | Demo's   |
| - Ca              | CONTACTGEGEVENS                                                  | LIDMAATSCHAPPEN KA<br>r wijziging eigenaar | CATTERYNAAM                | FACTUREN SHOWS   |                      |                      |        |                  | _        |
| www.mundikat.nl   | KATTEN<br>Kat \$                                                 | Registratienummer \$                       |                            | Geboortedatum \$ | 1                    | Datum registratie \$ |        | Geslacht \$      |          |
| Æ                 | Demo's Test                                                      | (NL) MU.LO21.BSH.1202.1                    |                            | 3-4-2021         |                      | 3-8-2021             |        | Poes             | 1 stuks  |
| CE                | VORIGE KATTEN<br>Kat \$ Start eige                               | endom <del>\$</del> Eir                    | nde eigendom <del>\$</del> | Reden voor beë   | iindigen eigendom \$ |                      | Nieu   | iwe eigenaar \$  |          |
|                   |                                                                  |                                            |                            |                  |                      |                      |        |                  | U stuks  |

4. Zorg ervoor dat alle testresultaten zijn ingevoerd voor de kat en klik vervolgens op "Registreer een nest":

| KILTA               |                                                                                                    |                                                       |                                                                                              |                                |                                      |                | 💄 DEMO@MUNDIKAT.NL |  |
|---------------------|----------------------------------------------------------------------------------------------------|-------------------------------------------------------|----------------------------------------------------------------------------------------------|--------------------------------|--------------------------------------|----------------|--------------------|--|
| Commundikat<br>DEMO | Demo's Test ((NL) MU.I<br>Alle katten<br>BASISGEGEVENS GEZO                                               | .021.BSH.1202.1)                                      | SHOWRESULTATEN NAKOME                                                                        | LINGEN STAMBOOM                | WIJZIGINGSVERZOEK                    | INSCHRIJVINGEN |                    |  |
| mundikat            | DEMO'S TEST<br>Wijziging eigendom toestaa<br>Registratienummer<br>Extern registratienummer<br>Catterynaam | n Maak een wijzigin<br>(NL) MU.LO21.BSH.120<br>Demo's | g van eigenaar Rapport van ove<br>2.1 Naam<br>Ander registratienummer<br>Externe catterynaam | rlijden Registreer eer<br>Test | n nest <sup>2</sup> Enter datum cast | ratie          |                    |  |
| www.mundikat.nl     | Geboortedatum<br>Geslacht<br>EMS code<br>Ras                                                              | 3-4-2021<br>Poes<br>BSH a<br>British Shorthair        | Datum registratie<br>Microchip nummer<br>Andere titels<br>Kleur                              | 3-8-2021<br>999999999999999999 |                                      |                |                    |  |
| EF                  | Hoeveelheid wit<br>Point<br>Oogkleur<br>Vachtstructuur                                                    |                                                       | Patroon<br>Staart<br>Oren<br>Variant                                                         | Nee                            |                                      |                |                    |  |

- 5.
- Kies vervolgens de kat door de naam in te voeren in de zoekbalk (1) en klik op "Zoeken". En kies vervolgens achter de naam van de juiste kater (2) voor "Registreer een nest".:

| kehätieto<br>KILTA |                                                                 |                            |             | 4-4-2022 HELP    | L DEMO@MUNDIKAT.NL UITLOGGE |
|--------------------|-----------------------------------------------------------------|----------------------------|-------------|------------------|-----------------------------|
| mundikat DEMO      | NESTREGISTRATIE<br>Catterynaam Demo's (Fokker)<br>Demo's (Poes) |                            |             |                  |                             |
| Q                  | Poes (NL) MU.LO21.BSH.1202.1 Den Zoeken kater test de testkat   | o's Test BSH a             |             |                  | 2                           |
| mundikat.ni        | Registratienummer \$ (NL) MU.LO19.BSH.311.1                     | Naam \$<br>TEST de Testkat | EMS code \$ | Geboortedatum \$ | Registreer een nest         |
| C F                |                                                                 |                            |             |                  |                             |

6. Voeg de geboortedatum (1) in, kiezersnede ja/nee (2) en evt. opmerkingen (3) in en klik op opslaan. *NOTE: onderaan zie je alvast een overzicht van de stambomen van de kittens.* 

| KILTA               |                                                                  |                                              |   | L DEMO@MUNDIKAT.NL UITLOGGE |
|---------------------|------------------------------------------------------------------|----------------------------------------------|---|-----------------------------|
| Se mundikat<br>DEMO | NEST<br>Verplichte velden zijn gemarkee                          | d met *                                      |   | Terug                       |
|                     | * Catterynaam                                                    | Demo's 💌                                     |   |                             |
| $\frown$            | Kater                                                            | (NL) MU.LO19.BSH.311.1 TEST de Testkat BSH a |   |                             |
|                     | Poes                                                             | (NL) MU.LO21.BSH.1202.1 Demo's Test BSH a    |   |                             |
|                     | Datum dekking                                                    |                                              |   |                             |
| U                   | * Geboortedatum nest                                             |                                              |   |                             |
| mundikat            | * Geboorte keizersnede                                           | Selecteren V C Z                             |   |                             |
| www.mundikat.nl     | Opmerkingen                                                      | <u> </u>                                     |   |                             |
|                     | ,                                                                | Opsiaan, Annuleren                           |   |                             |
|                     |                                                                  |                                              |   |                             |
| € <u>F</u> 2        | Generaties<br>1 2 3 4 5 6 7 8                                    |                                              |   |                             |
|                     | Inbreeding percentage: 25 %<br>Familie coëfficiënt: 30 % (bekend | e 10 / 30 verwanten)                         | ] |                             |

7. Voeg een kitten toe door te klikken op "Toevoegen kitten":

| KEHĂTIETO<br>KILTA |                                                                                | 4-4-7                                                                                                    | 2022 HELP | L DEMO@MUNDIKAT.NL | UITLOGGEN |
|--------------------|--------------------------------------------------------------------------------|----------------------------------------------------------------------------------------------------|-----------|--------------------|-----------|
| Mundikat<br>DEMO   | NEST<br>• De (NL) MU.L019.BSH.311.1<br>Verplichte velden zijn gemarkeerd       | TEST de Testkat Testicles van de kat ontbreekt. Lever het certificaat vóór 21-6-2022 in.                                   |           |                    | Terug     |
|                    | Status<br>* Catterynaam<br>Kater<br>Poes                                       | Open de printversie<br>Demo's<br>(NL) MULIO19.BSH.311.1 TEST de Testkat BSH a<br>(NL) MULIO21.BSH.1202.1 Demo's Test BSH a |           | (demo⊕mundikat.n   | 4-4-2022) |
| www.mundikat.ni    | Datum dekking<br>* Geboortedatum nest<br>* Geboorte keizersnede<br>Opmerkingen | 15-1-2022       21-3-2022       Image: test voor opmerkingen                                                               |           |                    |           |
| EF                 | Kittens                                                                        | Opslaan Annuleren Naam Geslacht Toevoegen kitter Kittens accepteren en doorgaan naar betaling                              |           |                    |           |

8. Voeg de naam van het kitten (1) toe (exclusief catterynaam). Poes/kater bij (2) en de EMS code bij
"Voeg EMS-code toe". En druk op EMS code bevestigen.
Kies hierna voor "Opslaan en nieuw kitten toevoegen" totdat alle kittens in het nest zijn toegevoegd en klik dan op "Opslaan".

| кенаттето<br>KILTA |                                   | 4-4-2022 HELP 🛓 DEMO@MUNDIKAT.NL UITLOGG            |
|--------------------|-----------------------------------|-----------------------------------------------------|
| S mundikat         | KAT                               |                                                     |
| DEMO               | Verplichte velden zijn gemarkee   | rd met *                                            |
|                    |                                   | Opslaan Opslaan en nieuw kitten toevoegen Annuleren |
|                    | Catterynaam                       | Demo's                                              |
| (                  | Kater                             | (NL) MU.LO19.BSH.311.1 TEST de Testkat BSH a        |
|                    | Poes                              | (NL) MU.LO21.BSH.1202.1 Demo's Test BSH a           |
| $\mathcal{V}^{-}$  | * Naam<br>(exclusief catterynaam) | Poesje 12/30                                        |
| mundikat           | * Geslacht                        | Poes v C 2                                          |
| www.mundikat.nl    | * Geboortedatum                   | 21-3-2022                                           |
|                    | EMS code (genotype)               | 8                                                   |
|                    | Voeg EMS-code in                  | BSH a FMS code bevestigen                           |
|                    | * Ras                             | BSH (British Shorthair)                             |
|                    | Kleur                             | a (blue)                                            |
| EFZ                | Silver / Golden                   | Selecteren                                          |
|                    | Hoeveelheid wit                   | Selecteren 🗸                                        |
|                    | Patroon                           | Selecteren V                                        |
|                    | Point                             | Selecteren                                          |
|                    | Staart                            | seietteren V                                        |

7.

9. Zodra je klaar bent met alle kittens klik je op "Kittens accepteren en doorgaan naar betaling".

| KILTA           |                                                                        |                                                                                                   |                                             | 4-4-2022         | HELP | L DEMO@MUNDIKAT.NL                    | UITLOGGEN             |
|-----------------|------------------------------------------------------------------------|---------------------------------------------------------------------------------------------------|---------------------------------------------|------------------|------|---------------------------------------|-----------------------|
| Commundikat     | NEST<br>• De (NL) MU.LO19.BSH.311.<br>Verplichte velden zijn gemarkeer | t TEST de Testkat Testicles van de kat ontbreek<br>d met *                                        | t. Lever het certificaat vóór 21-6-2022 in. |                  |      |                                       | Terug                 |
| Q1              | Status<br>* Catterynaam                                                | Open de printversie<br>Demo's                                                                     |                                             |                  |      | demo©mundikat.nl<br>(demo©mundikat.nl | 4-4-2022<br>4-4-2022) |
| www.mundikat.nl | kater<br>Poes<br>Datum dekking                                         | (NL) MULO19,BSH.311.1 TEST de lestrat BS<br>(NL) MULO21.BSH.1202.1 Demo's Test BSH a<br>15-1-2022 | 1.3                                         |                  |      |                                       |                       |
|                 | * Geboortedatum nest<br>* Geboorte keizersnede<br>Opmerkingen          | 21-3-2022<br>Nee                                                                                  |                                             |                  |      |                                       |                       |
| € E             |                                                                        | Opslaan Annuleren                                                                                 | <u>*</u>                                    |                  |      |                                       |                       |
|                 | Kittens                                                                | Naam<br>Demo's Poesje BSH a                                                                       | Geslacht<br>Poes                            | Bewerk Verwijder |      |                                       |                       |
|                 |                                                                        | Toevoegen kitten Kittens accepterer                                                               | en doorgaan naar betaling                   |                  |      |                                       |                       |

10. Volg vervolgens de stappen om de betaling te voldoen. Indien u niet meteen betaalt, kunt u een kopie van de factuur en een betaallink vinden in uw MyCats profiel onder het tabblad "Facturen" en daarvandaan alsnog betalen.

| S mundikat      | BETAAL DE FACTUUR |                            |       |
|-----------------|-------------------|----------------------------|-------|
| DEMO            |                   |                            | Terug |
|                 | Som               | € 15,00                    |       |
|                 | Betaalmethode *   | O IDEAL                    |       |
|                 |                   | O Creditcard (+€ 0,56)     |       |
|                 |                   | O PayPal (+€ 0,99)         |       |
|                 |                   | O overboeking              |       |
|                 |                   | O SOFORT Banking (+€ 0,49) |       |
| U               |                   | O Bancontact               |       |
|                 |                   | O eps                      |       |
| mundikat        |                   | O giropay                  |       |
| www.mundikaf.nl |                   | O Przelewy24               |       |
|                 |                   | O KBC/CBC-Betaalknop       |       |
|                 |                   | O Belfius Pay Button       |       |
|                 |                   | Ga door naar betaling      |       |

11. Als u klikt op "Ga door naar betaling wordt u doorgeschakelt naar het beveiligde betaalsysteem van Mollie.